## Tata Cara Pembayaran Melalui Bank BNI

Pembayaran melalui **Bank BNI** di seluruh Indonesia dapat dilakukan dengan salah satu cara sebagai berikut :

- a. Melalui Teller Bank BNI
  - Datang ke Cabang Bank BNI terdekat
  - Langsung menuju ke teller dengan menyebutkan ID
    Pembayaran yang sesuai\* (NIM/No Pendaftaran/No Ujian)
    (Jumlah digit kode pendaftaran, contoh: 12308567890000000), tanpa harus mengisi formulir setoran
  - Bayar ke Petugas Teller Bank BNI dan menerima bukti pembayaran

Data pembayaran secara otomatis akan tersimpan di database UB.

## b. Pembayaran Melalui Mesin ATM Bank BNI

- Masukkan Kartu ATM Bank BNI
- Pilih : Bahasa Indonesia
- Ketik : Nomor PIN ATM
- Pilih : Menu lain
- Pilih : Pembayaran
- Pilih : Menu berikutnya
- Pilih : Universitas
- Pilih : Student Payment Center (SPC)
- Ketik Kode Universitas : 8032 (Universitas Brawijaya) dilanjutkan dengan ID Pembayaran yang sesuai\* (NIM/No Pendaftaran/No Ujian) (Jumlah digit kode pendaftaran, contoh: 12308567890000000), Kemudian akan muncul layar konfirmasi, apabila benar maka pilih "YA BAYAR" untuk melakukan pembayaran
- Kemudian pilih rekening "**Tabungan**"

Transaksi telah selesai. Data pembayaran secara otomatis akan tersimpan di database UB.

## c. Pembayaran Melalui Internet Banking Bank BNI

- Login ke : <u>www.bni.co.id</u> Pilih Internet Banking Personal, kemudian input User ID dan Password.
- Pilih : Menu Pembayaran Biaya Pendidikan Pembayaran
- Pengisian data sebagai berikut :

- Pilih Universitas Brawijaya dari dropdown Perguruan Tinggi, input ID Pembayaran yang sesuai\* (NIM/No Pendaftaran/No Ujian) (Jumlah digit kode pendaftaran, contoh: 12308567890000000), pada kolom tagihan.
- 2. Pilih nomor rekening dari dropdown daftar rekening
- 3. Klik tombol kunci
- 4. Input delapan digit nomor yang muncul ke BNI esecure
- 5. Input nomor respon dari BNI e-secure pada aplikasi Internet Banking BNI
- 6. Klik proses
- Akan muncul layar konfirmasi
  - 1. Input delapan digit nomor yang muncul ke BNI esecure
  - 2. Input nomor respon dari BNI e-secure pada aplikasi Internet Banking BNI
  - 3. Klik proses
  - 4. Untuk transaksi berhasil, akan tampil layar konfirmasi
- Selanjutnya pilih "cetak bukti pembayaran" untuk mencetak receipt atau pilih "simpan bukti pembayaran" untuk menyimpan receipt ke dalam file penyimpanan

Data pembayaran secara otomatis akan tersimpan di database UB.

\* ID pembayaran dapat berupa: No peserta ujian bagi mahasiswa baru yang belum mendapatkan NIM, Nomor NIM bagi mahasiswa lama, Kode Seleksi bagi pendaftar seleksi masuk.